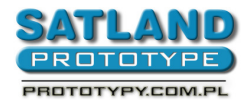

- 1. Otwieramy plik w programie Protel 2004
- 2. Wybieramy
  - "File"
    - "Fabrication Outputs"
      - "Gerber Files"
        - "General"
          - wybieramy "Units Inches"
          - wybieramy "Format 2:4"
        - "Layers"
          - wybieramy "Plot Layers All On"
        - Drill Drawing
          - zaznaczamy "Graphic symbols"
          - wszystkie inne opcje pozostawiamy odznaczone
        - "Apertures"
          - zaznaczamy "Embedded apertures (RS274x)"
        - "Advanced"
          - wybieramy "Leading / Trailing Zeros Keep leading and trailing zeros"
          - wybieramy "Position on Film Reference to relative origin"
          - wybieramy "Plotter Type Unsorted (raster)"
          - zaznaczamy "Optimize change location commands"
          - zaznaczamy "Generate DRC Rules export file (RUL)"
  - "Ok"
- 3. Wracamy do widoku płytki i wybieramy:
  - "File"
    - "Fabrication Outputs"
      - "NC Drill Files"
        - "Options"
          - wybieramy "Units Inches"
          - wybieramy "Format 2:4"
          - wybieramy "Leading / Trailing Zeros Keep leading and trailing zeros"
          - wybieramy "Coordinate Positions Reference to relative origin"
          - zaznaczamy "Optimize change location commands"

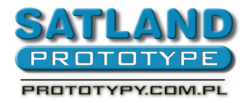

- "Ok"
- pojawia się okno "Import Drill Data" "Ok"
- 4. Wygenerowane pliki gerbera znajdują się w katalogu, w którym znajduje się plik projektowy.

UWAGA – pliki z rozszerzeniami CAM nie są plikami gerbera. Prosimy ich nie przesyłać.